# لوصو طاقن ىلع يكذلا صيخرتلا ةرادإ Catalyst IW ل URWB

### تايوتحملا

## ةمدقملا

لمعت يتلا ةيعانصلا ةيكلساللا لوصولا طاقنل يكذلا صيخرتلا دنتسملا اذه فصي (CLI) رماوألا رطس ةهجاو نيوكتو تايوتسملاو ةيساسألا ةينبلاو URWB عضو يف اهحالصإو ءاطخألا فاشكتساو.

## :صيخرتلا تايوتسم

ةيجاتنإلاو تازيملا ةعومجم ةرادإو صيخرتل تايوتسم ةثالث كانه:

- يساسأ •
- ةزيملا •
- ءارزولا سيئر •

زاهجلا زارط بسح تازيملا ةعومجم فلتخت نأ نكمي.

## ةرامع

قكبش قياهن ةطساوب هنع غالبإلاو هتبقارمو URWB ةكبش صيخرت نيوكت متي فرط" موقي ،لاثملا ليبس ىلع .هسفن عونلا نم ةزهجأ عم ةكبشلا صيخارت عيمجت متي يتلاو ةكبشلا ىلع ةدوجوملا IW9167E ةزهجأ ددع نع ريراقت لاسراب "ةيتوبكنعلا ةكبشلا دوجو دنع ."IW9167URWBNetworkPremier" لثم Premier صيخرت ةقبط مادختساب اهنيوكت مت .لصفنم لكشب اهنع غالبإلا متي ،ةكبشلا سفن ىلع ةددعتم ةزهجأ عاونأ

الب) ةتباثلا ةيساسألا ةينبلا تابلطتم ىوس بلطتت ال يتلا تاكبشلا بلطتت ال ليغشتلاو لقنتلا ءانثأ قجلاعملا قعس نأ ثيح ةيساسألا ةكبشلا تابلطتم الإ (ةنورم تايساسأ نيمضت متي .قفدتلا ةيلباق ىلع الإ ناقبطني ال (MPO) تاراسملا ددعتم عضو يف جولو ةطقن لك ىلع يكرحلا جرخلا دويق قبطت .يضارتفا لكشب ةكبشلا .قلويسلا

ىلع نوكملاا ةكبشلا صيخرت ىوتسم ةكبشلا يف ةيكلساللا ةزهجألا عيمج مدختست قكبش صيخرت تاقبط يف ةكبشلا يف ويدار ةزهجأ كيدل نوكي نأ نكمي ال .ةكبشلا ةياهن .قباوب لك ىلع يدرف لكشب ةباوبلا ةزهجأل ةكبشلا صيخرت ةقبط نييعت متي .ةفلتخم ققبطلا نيوكت بجي ،ةيلاع رفوت ةجرد ىلع لوصحلل امهنارقا متي نيتباوبل ةبسنلاب ،قيلحملا عطاقملا ىلع ةكبشلا قياهنك تاباوب عم 3 ققبطلا قسالس مادختسا دنع .اهسفن نمو ىرخألا عطاقملا ني انيب اهنيوكت مت يتلا ةكبشلا صيخرت قوبط قل عن متي . قربطلا قرار علي من العالي من القلامين الموناري متي من المون القلامين ال ىلع اەتيۇر مت يتلا (ددحملا عونلا نم) ةديرفلا لوصولا طاقن ددع License Use ب دصقي ددع زجح ةيناكمإ ةقشعملا ةكبشلا ةياەن حيتت .ةيضاملا ةعبسلا مايألا لالخ ةكبشلا طاقن ددع ريغتي نأ نكمي امك ،ريراقتلا دادعإ تابلطتم ليلقتل ةكبشلا صيخارت نم ددحم ماظن ىلإ (زوجحملا وأ لعفلاب مدختسملا) ىلعألا مقرلا نع غلبيو .تقولا رورم عم لوصولا .

،لاع رفوت يف ةقشعملا ةكبشلل نيتياهن مدختست يتلا رشنلا تايلمعل ةبسنلاب، لصفنم لكشب صيخرتلا مادختسا نع ريراقت لاسراب ةكبشلا فارطأ نم فرط لك موقي صيخرتلا ماظن ربتعي .(دادعتسالا عضو يف وأ طشن) HA قلاح نايب عم صيخرتلا ماظن ىل اهجسنلاب .طقف قفاوتلا ضارغأل صيخارتلا مدختست يتلا يه ةطشنلا العامعل (قكرحلا هنم لهسي تابكرم عضو يف ةداع) لوصولا اقطقن اهيف نوكت يتلا رشنلا تايلمعل فرط لك يف مادختسالا نع غالبإلا متي ،ماياً 7 لك نم رثكاً ةقشعملا ةكبشلا اتايمان نيب لاعتار من لي مالا تايان عن المان المان من

## (CLI) رماوألا رطس ةەجاو نيوكت

اذه CLI رمأ مادختساب ،صيخرتلا عون نيوكتب مق.

Device# configure license iw-level

اذه CLI رمأ مادختساب ،يكذلا صيخرتلا زاهج مقر نيوكتب مق.

Device# configure license iw-network seats

زوجحم ةزهجألا ددعو لـقـنتـلا ويرانيس يف اتـقـؤم ةزهجألاا ةمئاق نيزخت مث IOt ب ةصاخ دعاقم ةرادملا ةكبشلا يف ةزهجألا ددعل عقوتملا ىصقألاا دحلا وه اذه .ويدارلا ةزهجأ ددعل.

تنرتنإلا ربع رشنلل - CLI Config

ليكو لالخ نم وأ ةرشابم ةباحسلاب لاصتالا ىلٍ زامجلا جاتحيس ،رايخلا اذمل.

لقنلا ىلع ويدارلا ىلع لقنلا عضو نييعتب مق ،(CLI) رماوألا رطس ةمجاو نم يكذلا

|          | Device# License Smart Transport                                                                                                    |
|----------|----------------------------------------------------------------------------------------------------|
| 2 ۃوطخلا | ناونع نيوكتب مق URL ةيكذلا جماربلا ريدمب لاصتالل يكذلا صيخرتلل URL ناونع نيوكتب مق Cisco.<br>نم#زاهجلا صيخرتل يكذلا URL ناونع صيخرت<br>#زاهجلا صيخرتار يكذلا URL الالتفارية المي المن |
| 3 ةوطخلا | يكذلاا صيخرتلاا ماظن نيوكتب مق ،ةكبشلاا يف ليكو كانه ناك اذإ (يرايتخإ)<br>صيخارتلا ةرادإل ددحم ليكو مداخ مادختسال.<br>server IP> #زاهجلا صيخرتل يكذلا ليكولا ناونع                    |
| 4 ۃوطخلا | يكذلاا صيخرتلاا ماظن نيوكتل صيخرتلاا ليكو ذفنم نيوكتب مق (يرايتخإ)<br>ەنيوكت مت يذلا ليكولا مداخ عم ەمادختسال.<br><ذفنملا مقر> #زاەجلا صيخرتل يكذلا ليكولا ذفنم                       |
| 5 ةوطخلا | يكذلا صيخرتلل ايلحم نزخملا زيمملا ةيوهلا زمر يف قثيل زاهجلا نيوكتب مق.<br>يلحم <device# <id_token_generate_from_cssm<="" idtoken="" license="" smart="" td="" trust=""></device#>     |
| 6 ةوطخلا | مادختسإ نع زاهجلا هيف غلبي يذلا ينمزلا لصافلا نيوكتب مق (يرايتخإ)<br>صيخرتلا مداخ ىلا هب صاخلا صيخرتلا.<br>50 #زاهجلا صيخرتل يكذلا مادختسالا ةرتف                                     |

لاصتا نود رشنلل - CLI Config

Cisco. نم (CSSM) ةيكذلا جماربلا ريدم ىلإ يجراخ لوصو يأ ىلإ زامجلا جاتحي ال ،رايخلا اذمل

ءارجإلا

Г

| 1 ةوطخلا | .صيخرتلل يكذلا لقنلا ةزيم ليطعتل نيوكتلاب مق<br>#زاهجلا صيخرتل يكذلا لقنلا ليغشت فاقيإ                                                                          |
|----------|----------------------------------------------------------------------------------------------------|
| 2 ةوطخلا | .يكذلا صيخرتلل ايلحم نزخملا زيمملا ةيوهلا زمر يف قثيل زاهجلا نيوكتب مق<br>اهب قوثوملا #Device ةصخرل يلحملا <cssm token="" ذوخأملا="" نم=""> زيمملا زمرلا</cssm> |
| 3 ةوطخلا | صيخرتلا ماظنل صيخرتلا مادختسإ تانايب عيمج ظفحل tftp-link رمألا نيوكتب مق                                                                                        |

مادختسإ نع ريرقت وه (RUM Report) دراوملا مادختسإ سايق ريرقت .يكذلا ريراقت ءاشنإ متي .ةسايسلا اهددحت امك غالبإلاا تابلطتم يفوتسي صيخرتلا RUM ةطساوب اهكالهتسإ متيو جتنملا ليثم ةطساوب RUM

عقوم لك يف مادختسالا ظفحل يكذلا #زامجلا صيخرت مدختسي tftp://<local-tftpserver>/rum\_report\_all.xml

ةلاح نع تامولعم مدقيو CSSM نم ةباجتسإ (ACK وأ RUM ACK) RUM رارقإ لثميو نأ ىلإ ريشي ،جتنملا ليثم ىلع ريرقتب صاخلا ACK رفوت درجمب RUM ريرقت طابترا رمأ نيوكتب مق .هفذح نكميو ابولطم دعي مل قفاوتملا RUM ريرقت صيخرتلا ماظن ىلإ صيخرتلا تامولعم داريتسال صيخرتلل يكذلا داريتسالاا 4 ةوطخلا يكذلا

tftp://<local-tftp-server>//rum\_report\_ack.xml يكذلا داريتسالا صيخرت #زاهج

## اهحالصإو ءاطخألا فاشكتسا

### ةديفم رماوأ

- show license summary
- show license iw seats
- show license tech support
- show license status
- show license type
- show license usage count
- show license tech events
- show license udi
- show logging | inc SMART

#### يكذلا صيخرتلا طبض ةداعإ

يكذلا صيخرتلا نيوكت طبض ةداعإل "يكذلا عنصملا طبض ةداعإ صيخرت" رمألا مدختسأ اهب ةصاخلا ةيضارتفالا عنصملا تادادعإ تادادع إىل لوصولا ةطقن يلع.

Device# license smart factory reset

.حيحص لكشب CSSM عم لاصتا ءاشنإل حيحصلا NTP مداخ عم زاهجلا ةنمازم نم اضيأ ققحت

ةمجرتاا مذه لوح

تمجرت Cisco تايان تايانق تال نم قعومجم مادختساب دنتسمل اذه Cisco تمجرت ملاعل العامي عيمج يف نيم دختسمل لمعد يوتحم ميدقت لقيرشبل و امك ققيقد نوكت نل قيل قمجرت لضفاً نأ قظعالم يجرُي .قصاخل امهتغلب Cisco ياخت .فرتحم مجرتم اممدقي يتل القيفارت عال قمجرت اعم ل احل اوه يل إ أم اد عوجرل اب يصوُتو تامجرت الاذة ققد نع اهتي لوئسم Systems الما يا إ أم الا عنه يل الان الانتيام الال الانتيال الانت الما